#### **Digital Learning Guide**

Mrs. DeVido

6<sup>th</sup> Grade Science FCMS

# Do Now / Warm Up

- Get logged in to the computer.
- Open Chrome browser
- Go to my FCMS website.

Open your journal to page 2 and have a pencil ready

- Follow the directions in this guide and fill in the blanks on your paper glued to page 2 as we go.
- Use your neatest handwriting.
- If you do not finish in class you will need to visit the computer lab before school to finish this assignment or complete it at home.
- Directions are posted on my FCMS website.

# **Computer Lab Expectations**

- Read all directions twice before asking for help
- If you are stuck raise your hand and wait for me to come to you.
- If you do not follow directions you will get a warning. If you choose not to change your behavior you will have the opportunity to work we me during lunch.

# Skyward

- Go to <u>www.fortbendisd.com/family-access</u>
- Click 'Log-in to Family Access'
- Your Log-in is your 6 digit lunch number and your password is the same unique 6 digit number that you use to log into the computer.
- Fill in the blanks on page 2 under <u>Skyward</u> with your username and password.

# Textbook

- Log in to Clever Portal: <u>https://www.fortbendisd.com/Page/14847</u>
  - Username is lunch number (ie:123456)
  - Password is the six digit number used to log in to computers at school (ie:333333)
- Click on Think Central icon
  - All info is filled in already-just click 'Go To ThinkCentral'
    - Next, it will ask you to log in again. Don't change info at the top.
      - Username is FBISD+lunch number (ie: FBISD123456)
      - Password is FBISD+lunch number (ie: FBISD123456) This password is new for 2017-2018

# **Explore** Learning

- Navigate to <u>www.explorelearning.com</u>
- Click on the 'Login / Enroll' scroll at the top
- Type in the class code in the box :
- 1<sup>st</sup> pd JVG97WF7WF
- 2nd pd- BKXBBZCN7D
- 3<sup>rd</sup> pd- 72M8MMKJ8B
- 5<sup>th</sup> pd- Q2ZPAFDWD4
- 6<sup>th</sup> pd- RD8YK22AYV
- 7<sup>th</sup> pd- **R9R5KLNVQZ**

- Click on the green text that says I need to create an account.
- Type in your first and last name.
- NO EMAIL ADDRESS
- Use the <u>same username and</u> <u>password</u> that you have for Discovery Education.
- Fill in the blanks under <u>Explore</u>
  <u>Learning</u> with your class code and your login/password
  - Check with teacher to make sure you have been entered correctly... you will take quizzes on this site for a grade

# **Discovery Education**

- Navigate to <u>http://www.discoveryeducation.com/</u>
- Your username and password for this site have already been created for you.
- Fill in the blanks under <u>Discovery Education</u> with your username and password.
  - Your username is FB + Lunch Number (No Zero before the #)
  - The password is your lunch number (No Zero before the #)

### Jason Project

- Using Chrome or Firefox, go to <u>https://login.jason.org/gated/login/microsoftazure</u>
- Your Microsoft 365 ID/school email is your login
  - To find this ID go to Skyward and click on Student Info Tab to find your Microsoft 365 ID (which is the same as your school email address)
  - Remember: your email looks like\_\_\_\_\_@student.fortbendisd.com
- To log in: Enter your Microsoft Office 365 ID, password is your network password (not your lunch number), and click Sign In. Then, click Accept to complete the login process
- Enter the license key provided to you by your teacher and click Submit or click Explore Now to begin using JASON re-source materials.
  - QWGWQ421 is the License Key for DEVIDO.
- Fill in the blanks under <u>Jason</u> on page 2

# Edmodo

- Remember... Mrs. DeVido does not have an Edmodo as we are moving to Schoology (I will let you know when I have set up resources for class).
- You will use your planner to write down due dates and reminders.
- Please check my FCMS website for a calendar and other important information.

http://www.fortbendisd.com/Domain/957

 Skyward is also your friend- check it for messages, calendar updates, and to see grades.